# mks\_vir administrator

mks\_vir administrator służy do zarządzania instalacjami pakietów mks\_vir w sieci

Przed logowaniem za pomocą konsoli zarządzającej do serwera zarządzającego **mks\_vir administrator** sprawdzana jest dostępność serwera zarządzającego pod wpisanym adresem za pomocą zadeklarowanych portów komunikacyjnych, co sygnalizuje kolor ikony **?**.

| m mks_vir administrator |                |           | - | × |
|-------------------------|----------------|-----------|---|---|
|                         |                |           |   |   |
|                         |                |           |   |   |
|                         |                |           |   |   |
|                         |                |           |   |   |
|                         |                |           |   |   |
|                         | mks_VII        | <u></u>   |   |   |
|                         | Logowanie do   | serwera   |   |   |
|                         | Adres serwera: | 127.0.0.1 |   |   |
|                         | Port:          | 4000      |   |   |
|                         | Użytkownik:    | admin     |   |   |
|                         | Hasło:         |           |   |   |
|                         |                |           |   |   |
|                         |                | Zaloguj   |   |   |
|                         |                |           |   |   |
|                         |                |           |   |   |
|                         |                |           |   |   |
|                         |                |           |   |   |
|                         |                |           |   |   |

Jeśli serwer jest dostępny ikona ma kolor zielony 穼:

Jeśli serwer nie jest dostępny ikona ma kolor czerwony ? – najeżdżając kursorem myszy na tę ikonę można sprawdzić, które z portów nie są dostępne (są blokowane lub zajęte przez jakieś inne oprogramowanie):

| mks_vir administrator |                |           |                            | - | × |
|-----------------------|----------------|-----------|----------------------------|---|---|
|                       |                |           |                            |   |   |
|                       |                |           |                            |   |   |
|                       |                |           |                            |   |   |
|                       |                |           |                            |   |   |
| ĺ                     |                |           |                            |   |   |
|                       | mks_VI         |           | 1500 : Błąd                |   |   |
|                       | Logowanie do   | serwera 4 | 1502 : Błąd<br>1503 : Błąd |   |   |
|                       | Adres serwera: | 127.0.0.1 |                            |   |   |
|                       | Port:          | 4500      |                            |   |   |
|                       | Użytkownik:    | admin     |                            |   |   |
|                       | Hasło:         |           |                            |   |   |
|                       |                | Zalogui   |                            |   |   |
|                       |                | Zaloguj   |                            |   |   |
|                       |                |           |                            |   |   |
|                       |                |           |                            |   |   |
|                       |                |           |                            |   |   |
|                       |                |           |                            |   |   |

Po zalogowaniu do konsoli, po lewej stronie dostępna jest lista grup i zarządzanych stacji. Po prawej stronie domyślnie widoczny jest status wybranego elementu (grupy lub stacji) oraz możliwe do wykonania na nim akcje

| mks_vir administrator                                                                                            |                                                                                                    | – 🗆 X                   |
|----------------------------------------------------------------------------------------------------|----------------------------------------------------------------------------------------------------|-------------------------|
| mks_Vır                                                                                                    | admin@127.0.0.1<br>12/0/4000<br>Repozytorium: 2024.05.29 09:03:21                                                                                                    | Q 🕹 🌣 😡                 |
| Zarządzane stacje     STACJE     STACJE     STACJA1     STACJA2     STACJA2     STACJA3     STACJA4     SERWER * | Zarządzane stacje         grupa       ustawienia       raporty       oprogramowanie         Stacje w grupie są bezpieczne         W grupie są stacje z oczekującymi aktualizacjami W | podsumowanie<br>Vindows |
|                                                                                                    | Liczba stacji w grupie: 5<br>Zakres wersji baz: 2024-05-29 09:03:21<br>Zakres abonamentów: 217<br>Uprawnienia: admin ☑<br>Akcje                                                      |                         |
|                                                                                                    | 🛓 Aktualizacja 🕥 Wyłącz stacje                                                                                                    | Menadżer procesów       |
|                                                                                                    | 🕈 Skanowanie szybkie 💽 Włącz stacje                                                                                                    | Czyszczenie systemów    |
|                                                                                                    | Q Skanowanie pełne 🛛 🕄 Restartuj stacje                                                                                                    | Wyślij wiadomość        |
|                                                                                                    | 🕅 Wyczyść SafeStorage 🔒 Zablokuj stacje                                                                                                    | Uruchom proces          |
|                                                                                                    | T Wyczyść kwarantannę                                                                                                    | Podgląd pulpitów (*)    |
|                                                                                                    | (*) Dowledz się więcej o możliwości dodatkowej konfiguracji podglą                                                                                                    | du pulpitów             |

Jeśli jest widoczny napis **"W grupie są stacje z oczekującymi aktualizacjami Windows"**, to znaczy że na części stacji są oczekujące na instalację aktualizacje systemu Windows.

Ikony widoczne u góry okna konsoli, po prawej stronie, oznaczają:

**Q** – wyszukiwanie stacji w bazie serwera zarządzającego **mks\_vir administrator** na podstawie wprowadzonej frazy

podanie + (opcjonalnie) oznacza, że dane słowo musi występować, zaś podanie – oznacza, że dane słowo nie może występować (np. podanie "intel-realtek" wyszuka wszystkie stacje, w których danych występuje słowo "intel" i jednocześnie nie występuje słowo "realtek")

po wyszukaniu stacji ikona  ${\bf Q}$  zmieni się w ikonę  ${\bf X}$  – jej wciśnięcie zresetuje wyniki wyszukiwania

- uruchomienie aktualizacji serwera zarządzającego mks\_vir administrator oraz repozytorium aktualizacyjnego dla stacji
- ustawienia serwera zarządzającego i konsoli mks\_vir administrator
- O dostęp do podręcznika mks\_vir

#### Podstawowe informacje o grupie:

| mks_vir administrator                                                                                              |                                                                                                    | - 🗆 X                               |
|----------------------------------------------------------------------------------------------------|----------------------------------------------------------------------------------------------------|-------------------------------------|
| mks_Vır                                                                                                    | admin@127.0.0.1<br>23/0/4000<br>Repozytorium: 2024.05.29 0                                                                                                    | Q 🕹 🏟 😧                             |
| Zarządzane stacje     STACJE     STACJA1     STACJA2     STACJA2     STACJA3     STACJA3     SSTACJA4     SERWER * | STACJE         grupa       ustawienia         color       stacje w grupie są bezpieczne         W grupie są stacje z oczekującymi aktualiza         Podstawowe informacje o grupie | wanie podsumowanie<br>cjami Windows |
|                                                                                                    | Liczba stacji w grupie: 4<br>Zakres wersji baz: 2024-05-29 09:03:21<br>Zakres abonamentów: 217<br>Uprawnienia: admin Z<br>Akcje                                                    |                                     |
|                                                                                                    | 🛓 Aktualizacja 🕥 Wyłącz st                                                                                                    | acje 📑 Menadżer procesów            |
|                                                                                                    | 🐓 Skanowanie szybkie 🛛 💽 Włącz sta                                                                                                    | cje 🛟 Czyszczenie systemów          |
|                                                                                                    | Q Skanowanie pełne 🛛 🔁 Restartuj s                                                                                                    | stacje 🗩 Wyślij wiadomość           |
|                                                                                                    | 🗑 Wyczyść <i>SafeStorage</i> 🔒 Zablokuj s                                                                                                    | tacje 📦 Uruchom proces              |
|                                                                                                    | Wyczyść kwarantannę                                                                                                    | Podgląd pulpitów (*)                |
|                                                                                                    | (*) Dowledz się więcej o możliwości dodatkowej konfigurac                                                                                                    | ji podglądu pulpitów                |

Jeśli jest widoczny napis **"W grupie są stacje z oczekującymi aktualizacjami Windows"**, to znaczy że na części stacji w danej grupie są oczekujące na instalację aktualizacje systemu Windows. Kliknięcie w ten napis powoduje wyświetlenie okna z listą stacji, na których są oczekujące na instalację aktualizacje systemu Windows:

| m mks_vir administrator                                          | -       |   | × |
|------------------------------------------------------------------|---------|---|---|
| STACJE<br>(grupo)<br>Stacja Oczekujące aktualizacje<br>STACJAL 2 |         |   | 8 |
| STACJA3 1 I I STACJA4 2                                          |         |   |   |
| STACJA4 2 🔹                                                      |         |   |   |
| Uruchom aktualizację s                                           | ystemóv | N |   |

W linii **"Uprawnienia"** podane są informacje, którzy ze zdefiniowanych w ustawieniach konsoli i serwera zarządzającego użytkowników mają prawa dostępu do danej grupy (pozwalające na wyświetlanie i modyfikację parametrów danej grupy); użytkownik **admin** ma zawsze pełne uprawnienia do wszystkich grup i tylko ten użytkownik ma możliwość modyfikacji praw dostępu do grup dla innych zdefiniowanych użytkowników. Wybranie ikony 🗹 pozwala na modyfikację praw dostępu do danej grupy.

Przyciski dostępne w tej sekcji pozwalają na:

- Aktualizacja wymuszenie aktualizacji na stacjach w danej grupie
- **Skanowanie szybkie** wymuszenie wykonania skanowania szybkiego na stacjach w danej grupie
- **Skanowanie pełne** wymuszenie wykonania skanowania pełnego na stacjach w danej grupie
- Wyczyść SafeStorage usunięcie całej zawartości folderu SafeStorage na stacjach w danej grupie
- Wyczyść kwarantannę usunięcie całej zawartości kwarantanny na stacjach w danej grupie
- Wyłącz stacje wymusza wyłączenie stacji w danej grupie (nie dotyczy stacji z zainstalowanym programem mks\_vir administrator – stacje oznaczone symbolem \*)
- Włącz stacje wymusza włączenie stacji w danej grupie (oczywiście tylko w przypadku, gdy jest to możliwe za pomocą mechanizmu *Wake On Lan*)
- Restartuj stacje wymusza zrestartowanie stacji w danej grupie
- Zablokuj stacje wymusza zablokowanie stacji w danej grupie
- **Menadżer procesów** uruchamia podgląd listy procesów stacji w danej grupie, jest możliwe z jego poziomu wymuszenie zamknięcia procesów
- Czyszczenie systemów wyświetla okno z informacjami ile na poszczególnych stacjach można zwolnić miejsca na dyskach oraz pozwala na uruchomienie czyszczenia (czyli usunięcie zbędnych śmieci):

| nks_vir administrator |                   | -                           |
|-----------------------|-------------------|-----------------------------|
|                       |                   |                             |
| (grupa)               |                   |                             |
|                       |                   |                             |
| Stacja Miejs          | zce do odzyskania |                             |
| STACJA2               | 662.76 MB 👁       |                             |
| STACJA3               | 653.44 MB 💿       |                             |
| TACJA4                | 653.51 MB 💿       |                             |
|                       |                   |                             |
|                       |                   |                             |
|                       |                   |                             |
|                       |                   |                             |
|                       |                   |                             |
|                       |                   |                             |
|                       |                   |                             |
|                       |                   |                             |
|                       |                   |                             |
|                       |                   |                             |
|                       |                   |                             |
|                       |                   |                             |
|                       |                   |                             |
|                       |                   |                             |
|                       |                   |                             |
|                       |                   |                             |
|                       |                   |                             |
|                       |                   |                             |
|                       |                   |                             |
|                       |                   |                             |
|                       |                   |                             |
|                       |                   |                             |
|                       |                   |                             |
|                       |                   | Uruchom czyszczenie systemó |
|                       |                   |                             |

- Wyślij wiadomość umożliwia wysłanie wiadomości do stacji w danej grupie
- Uruchom proces pozwala na wysłanie do stacji w danej grupie polecenia uruchomienia jakiegoś programu:

| mks_vir administrator                    |                                                                               |   | -         |   | × |
|------------------------------------------|-------------------------------------------------------------------------------|---|-----------|---|---|
| mks_Vır                                  | admin@127.0.0.1<br>22/0/4000<br>Repozytorium: 2024.05.29 09:03:21             | Q | ¥         | ¢ | 8 |
| A Zarządzane stacje                      | STACJE                                                                        |   |           |   |   |
| STACJA1<br>STACJA2<br>STACJA3<br>STACJA4 | grupa ustawienia raporty oprogramowanie podsumowanie                          |   |           |   |   |
| SERWER ★                                 | Uruchomienie procesu w STACJE                                                 |   |           |   |   |
|                                          | Proces do uruchomienia:                                                       |   |           |   |   |
|                                          | Parametry:                                                                    | _ |           |   |   |
|                                          |                                                                               |   | ów<br>mów |   |   |
|                                          | Uruchom proces z wysokimi uprawnieniami                                       |   |           |   |   |
|                                          | Anuluj Uruchom                                                                |   | (*)       |   |   |
|                                          | (*) Dowledz się więcej o możliwości dodatkowej konfiguracji podglądu pulpitów |   | ,         |   |   |
|                                          |                                                                               |   |           |   |   |
|                                          |                                                                               |   |           |   |   |
|                                          |                                                                               |   |           |   |   |

gdzie:

- Proces do uruchomienia tu podajemy nazwę pliku do uruchomienia, jeśli jest to konieczne razem ze ścieżką do do tego pliku
- **Parametry** tu podajemy opcjonalne parametry wywołania procesu
- Uruchom proces z wysokimi uprawnieniami zaznaczenie opcji spowoduje uruchomienie procesu z uprawnieniami systemu, w przeciwnym razie proces będzie uruchomiony z uprawnienami zalogowanego użytkownika
- **Podgląd pulpitów** umożliwia wyświetlenie miniaturek pulpitów stacji w danej grupie i podglądanie w czasie rzeczywistym działań użytkowników:

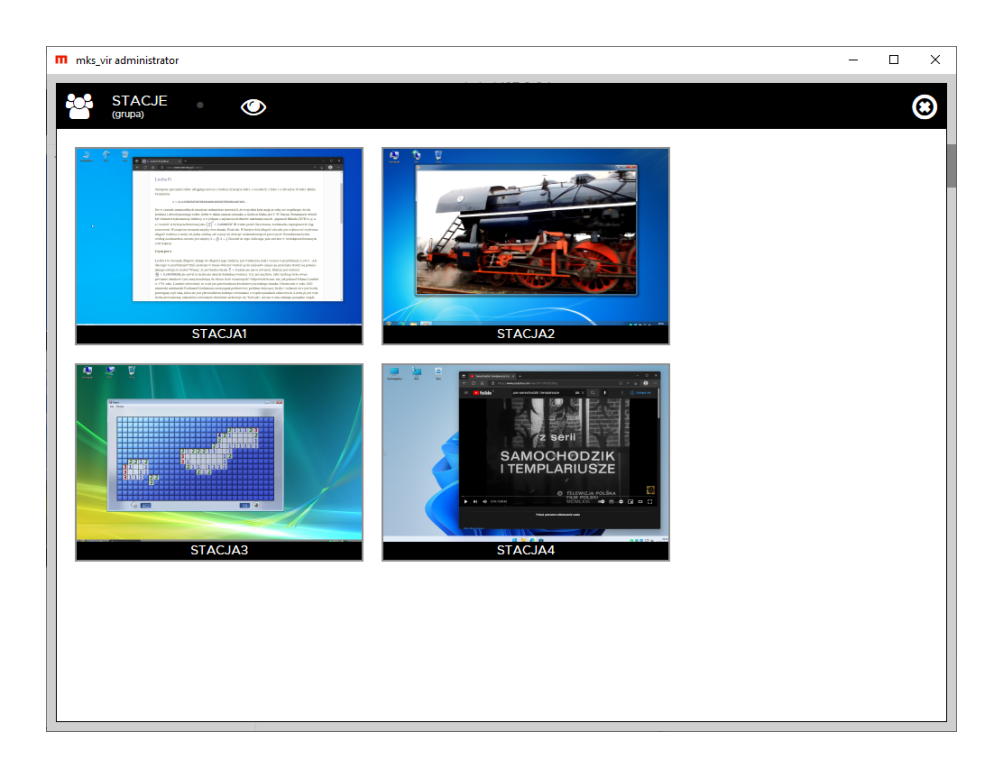

Kliknięcie w miniaturkę powoduje przeniesienie do sekcji danej stacji

# Podstawowe informacje o stacji:

| m mks_vir administrator | - 🗆 X                                                                                                    |
|-------------------------|----------------------------------------------------------------------------------------------------|
| mks_Vır                 | admin@127.0.0.1<br>21/0/4000 Q 📩 🌣 🖓<br>Repozytorium: 2024.05.29 09:03:21                                                                                                    |
| Zarządzane stacje       | STACJA1       •       •       •       •       •       •       Windows 10 Pro         stacja       ustawienia       raporty       oprogramowanie       •       •       •       •       •       •       •       •       •       •       •       •       •       •       •       •       •       •       •       •       •       •       •       •       •       •       •       •       •       •       •       •       •       •       •       •       •       •       •       •       •       •       •       •       •       •       •       •       •       •       •       •       •       •       •       •       •       •       •       •       •       •       •       •       •       •       •       •       •       •       •       •       •       •       •       •       •       •       •       •       •       •       •       •       •       •       •       •       •       •       •       •       •       •       •       •       •       •       •       •       •       •       • |
|                         | Nazwa stacji:         TEST01 [09cd1307-6e1d-a880-31142113610r]           Adres:         10.0.0.101 [309c2341e24d]           Procesor:         1%           Pamięć:         556 3987MB           Dyski:         C 118 GB 95 GB 2 931GB 910 GB           Miejsce do odzyskania:         721.1 MB           Oczekujące aktualizacje:         2           Możliwy problem z dyskami:         Kilknij, żeby sprawdzlć.           Paklet mks vir         Kilknij                                                                                                    |
|                         | Numer licencji:         TESTY-789B-BA94-A202-2011-0B0C-1087-D108-7F1E-10K1-G1H1-Z5           Licencja:         217           Wersja bazy:         2024-05-29 09:03:21           Dodatkowe informacje:         Akcje                                                                                                    |
|                         | 🛓 Aktualizacja 🔘 Wyłącz stację 📑 Menadżer procesów                                                                                                    |
|                         | Skanowanie szybkie 💽 Włącz stację 📮 Zdalny pulpit (RDP)                                                                                                    |
|                         | Q Skanowanie pełne 🔐 Restartuj stację 🕐 Podgląd pulpitu (*)                                                                                                    |
|                         | Wyczyść <i>SafeStorage</i> Zablokuj stację <b>P</b> Wyślij wiadomość                                                                                                    |
|                         | Trickwarantanna IIII Audyt systemu Vruchom proces                                                                                                    |
|                         | (*) Dowledz się więcej o możliwości dodatkowej konfiguracji podglądu pulpitów                                                                                                    |

Jeśli jest widoczny napis **"Miejsce do odzyskania"** wraz z wielkością, to znaczy że na tej stacji można zwolnić na dysku tyle miejsca, ile wskazuje wyświetlana wielkość. Kliknięcie umożliwi rozpoczęcie czyszczenia (czyli usunięcie zbędnych śmieci):

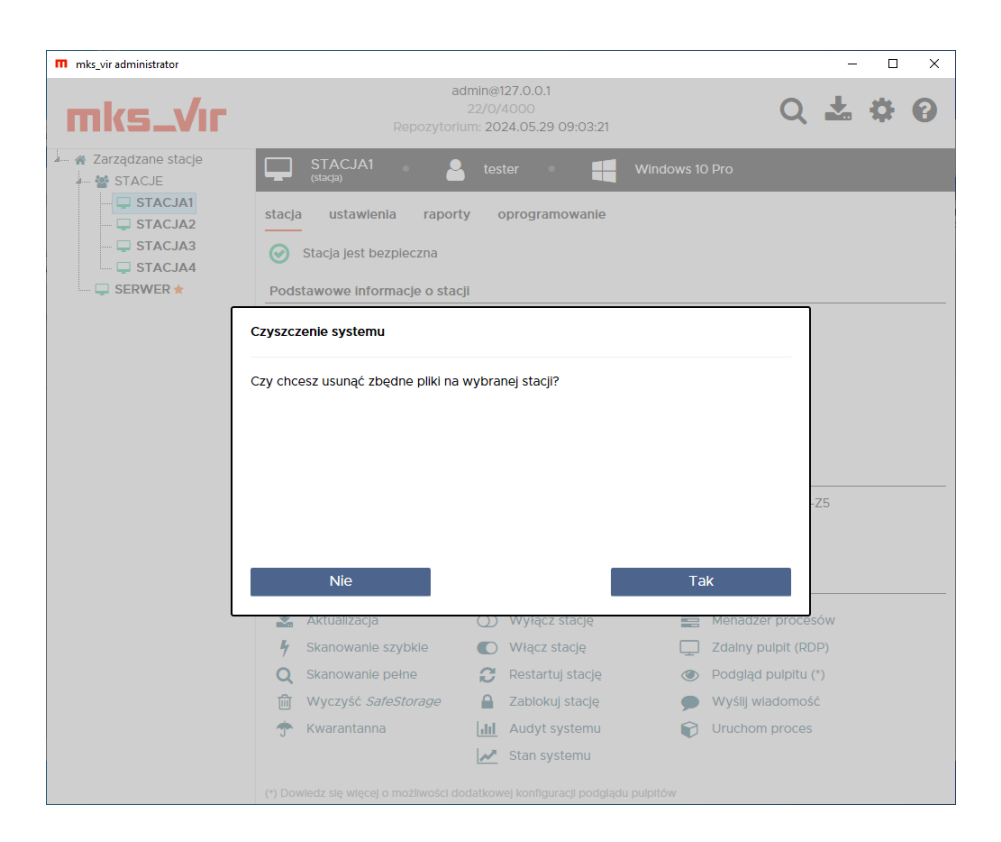

Jeśli jest widoczny napis **"Możliwy problem z dyskami: Kliknij, żeby sprawdzić"**, to znaczy że na tej stacji do systemu są zgłaszane jakieś problemy dyskowe. Kliknięcie w ten napis umożliwi obejrzenie szczegółów.

Jeśli jest widoczny napis **"Oczekujące aktualizacje"**, to znaczy że na tej stacji są oczekujące na instalację aktualizacje systemu Windows. Kliknięcie w ten napis powoduje wyświetlenie okna z listą oczekujących aktualizacji systemu Windows:

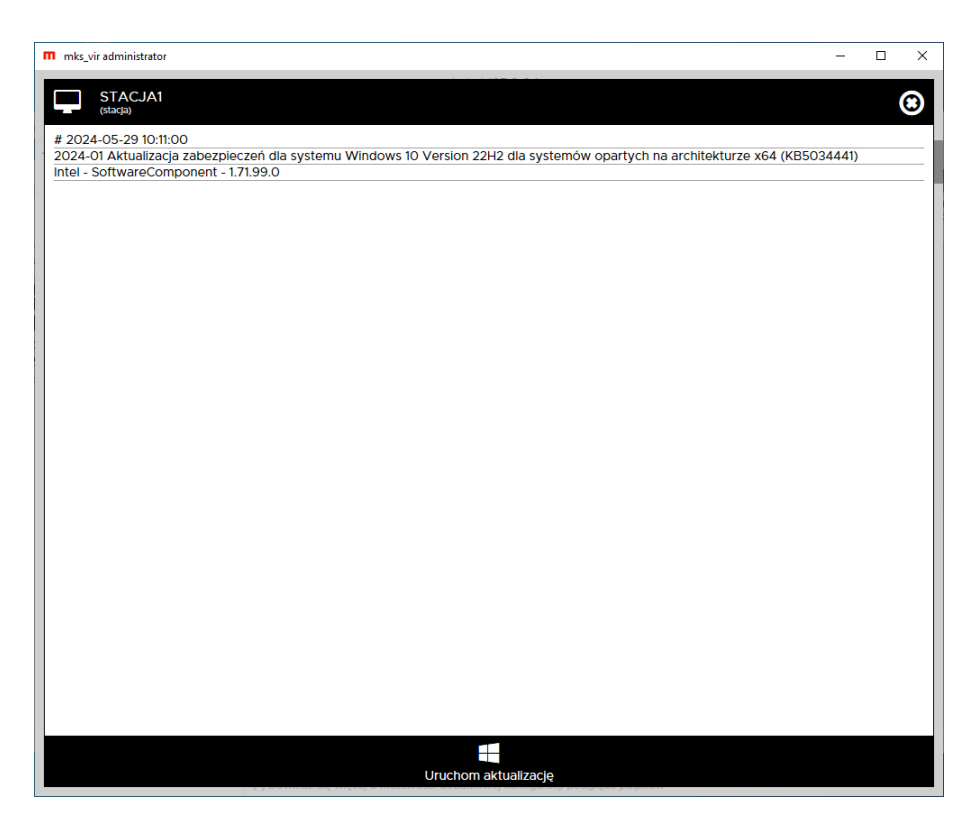

Wybranie **"Uruchom aktualizację"** powoduje wymuszenie instalacji oczekujących aktualizacji systemu Windows na danej stacji. Przyciski dostępne w tej sekcji pozwalają na:

- Aktualizacja wymuszenie aktualizacji na danej stacji
- Skanowanie szybkie wymuszenie wykonania skanowania szybkiego na danej stacji
- Skanowanie pełne wymuszenie wykonania skanowania pełnego na danej stacji
- Wyczyść SafeStorage usunięcie całej zawartości folderu SafeStorage na danej stacji
- Kwarantanna zarządzanie zawartością kwarantanny na danej stacji
- Wyłącz stację wymusza wyłączenie danej stacji (nie dotyczy stacji z zainstalowanym programem mks\_vir administrator stacje oznaczone symbolem ★)
- Włącz stację wymusza włączenie danej stacji (oczywiście tylko w przypadku, gdy jest to możliwe za pomocą mechanizmu *Wake On Lan*)
- Restartuj stację wymusza zrestartowanie danej stacji
- Zablokuj stację wymusza zablokowanie danej stacji
- Audyt systemu umożliwia wygenerowanie i wysłanie audytu systemu z danej stacji w celu jego dalszej analizy w dziale analiz mks\_vir
- Menadżer procesów uruchamia podgląd listy procesów danej stacji, jest możliwe z jego poziomu wymuszenie zamknięcia procesów
- Zdalny pulpit uruchomienie zdalnego połączenia ze stacją za pomocą RDP (tylko w przypadku, gdy system operacyjny na stacji pozwala na takie połączenia oraz możliwość taka została wcześniej na stacji włączona)
- Podgląd pulpitu umożliwia podglądanie w czasie rzeczywistym działań użytkownika na danej stacji:

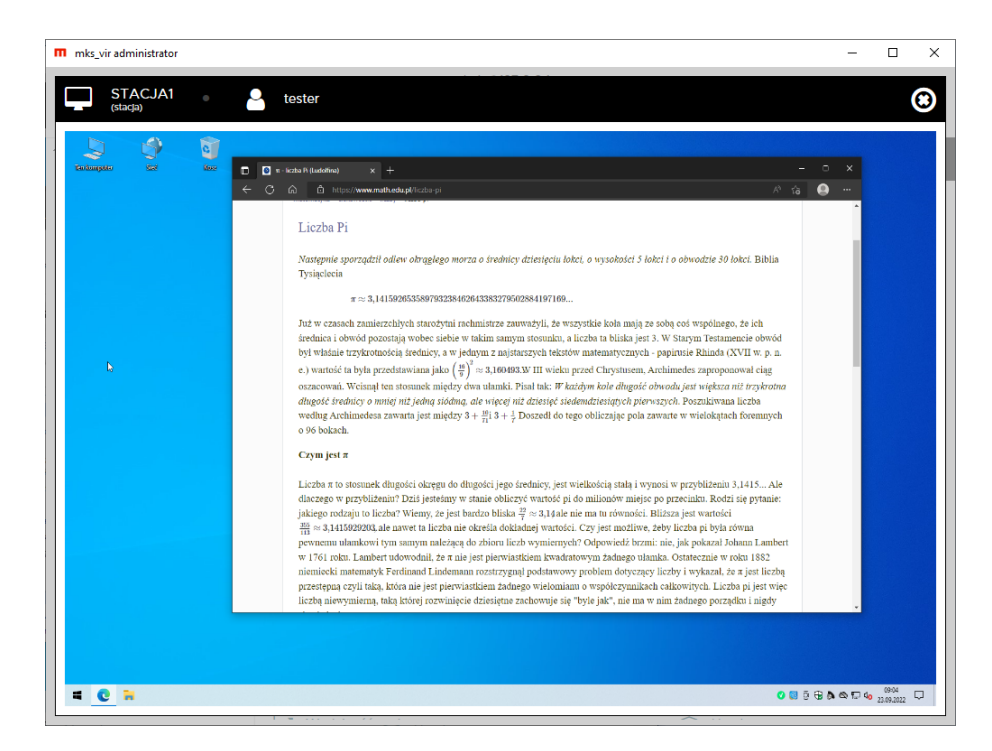

- Wyślij wiadomość umożliwia wysłanie wiadomości do danej stacji
- Stan systemu moduł pozwalający na ocenę wybranych parametrów pracy systemu:
  - Wydajność systemu:

|                                                                     |   |      | ×   |
|---------------------------------------------------------------------|---|------|-----|
|                                                                     | 2 | TEST | 101 |
| Wydajność systemu (procesor/pamięć/starty systemu)                  |   |      |     |
| ostatnia godzina ostatnie 24 godziny ostatnie 7 dni ostatnie 30 dni |   |      |     |
| Procesor 7%                                                         |   |      |     |
| 100%                                                                |   |      |     |
|                                                                     |   |      |     |
| 0%                                                                  |   |      |     |
| III Pamlęć 49%                                                      |   |      |     |
| 100%                                                                |   |      |     |
|                                                                     |   |      |     |
| 0%                                                                  |   |      |     |
| ひ Starty systemu 1                                                  |   |      |     |
|                                                                     |   |      |     |

– Dyski:

|                                                                    | systemu                                                                                                    |                                                                                                    |                                                |                                                            |                                                                                                    | -                                          |       |
|--------------------------------------------------------------------|----------------------------------------------------------------------------------------------------|----------------------------------------------------------------------------------------------------|------------------------------------------------|------------------------------------------------------------|----------------------------------------------------------------------------------------------------|--------------------------------------------|-------|
|                                                                    | Q                                                                                                    |                                                                                                    |                                                |                                                            |                                                                                                    | Ţ                                          | TEST1 |
| yski                                                               |                                                                                                    |                                                                                                    |                                                |                                                            |                                                                                                    |                                            |       |
| Lista dyskó                                                        | w fizycznych                                                                                                    |                                                                                                    |                                                |                                                            |                                                                                                    |                                            |       |
| Model                                                              |                                                                                                    | Serial                                                                                                    | Rozmiar                                        | Partycje                                                   |                                                                                                    |                                            |       |
| ST1000D                                                            | M010-2EP102                                                                                                    | Z9AP4S4Z                                                                                                    | 931.5 GB                                       | Z:                                                         |                                                                                                    |                                            |       |
| ADATA S                                                            | SU800                                                                                                    | 2H4320092706                                                                                                    | 119.2 GB                                       | C:                                                         |                                                                                                    |                                            |       |
|                                                                    |                                                                                                    |                                                                                                    |                                                |                                                            |                                                                                                    |                                            |       |
| Status dysk                                                        | ków fizycznych<br>ADATA SU8                                                                                                    | (S.M.A.R.T.)<br>00                                                                                                |                                                | C:                                                         |                                                                                                    |                                            |       |
| Status dysk<br>🕑<br>Status                                         | ków fizycznych<br>ADATA SU8<br>Parameter                                                                                                    | (S.M.A.R.T.)<br>00                                                                                                | Curr                                           | C:<br>ent Worst                                            | Threshold                                                                                                    | Data                                       |       |
| Status dysk<br>Status<br>Status                                    | ków fizycznych<br>ADATA SU8<br>Parameter<br>Raw read erro                                                                                       | (S.M.A.R.T.)<br>00<br>r rate (1)                                                                                  | Curr<br>100                                    | C:<br>ent Worst<br>100                                     | Threshold<br>0                                                                                                    | Data<br>0                                  |       |
| Status dysk<br>Status<br>Status                                    | ków fizycznych<br>ADATA SU8<br>Parameter<br>Raw read erro<br>Reallocated se                                                                     | (S.M.A.R.T.)<br>00<br>r rate (1)<br>ector count (5)                                                               | Curr<br>100<br>100                             | C:<br>ent Worst<br>100<br>100                              | Threshold<br>O<br>O                                                                                                    | Data<br>O<br>1                             |       |
| Status dysk<br>Status<br>Status<br>A<br>S                          | ków fizycznych<br>ADATA SU8<br>Parameter<br>Raw read erro<br>Reallocated se<br>Power-on hou                                                     | (S.M.A.R.T.)<br>OO<br>Ir rate (1)<br>Ector count (5)<br>rs count (9)                                              | Curr<br>100<br>100<br>100                      | C:<br>ent Worst<br>100<br>100<br>100                       | Threshold<br>O<br>O<br>O                                                                                                    | Data<br>0<br>1<br>3837                     |       |
| Status dysk<br>Status<br>A<br>Status                               | ków fizycznych<br>ADATA SU8<br>Parameter<br>Raw read erro<br>Reallocated se<br>Power-on hou<br>Power cycle co                                   | (S.M.A.R.T.)<br>OO<br>rr rate (1)<br>ector count (5)<br>rs count (9)<br>ount (12)                                 | Curr<br>100<br>100<br>100<br>100               | C:<br>ent Worst<br>100<br>100<br>100<br>100                | Threshold<br>O<br>O<br>O<br>O<br>O                                                                                                    | Data<br>0<br>1<br>3837<br>1795             | -     |
| Status dysk<br>Status<br>C<br>A<br>C<br>C<br>C<br>C<br>C<br>C<br>C | ków fizycznych<br>ADATA SU8<br>Parameter<br>Raw read erro<br>Reallocated se<br>Power-on hou<br>Power cycle co<br>Power-off retr                 | (S.M.A.R.T.)<br>00<br>rr rate (1)<br>ector count (5)<br>rs count (9)<br>ount (12)<br>act count (192)              | Curr<br>100<br>100<br>100<br>100<br>100        | C:<br>Worst<br>100<br>100<br>100<br>100<br>100             | Threshold<br>O<br>O<br>O<br>O<br>O<br>O<br>O<br>O                                                                                                    | Data<br>0<br>1<br>3837<br>1795<br>48       |       |
| Status dysł<br>Status<br>Status<br>C<br>C<br>C<br>C<br>C<br>C<br>C | ków fizycznych<br>ADATA SU8<br>Parameter<br>Raw read erro<br>Reallocated se<br>Power-on hou<br>Power cycle co<br>Power-off retr<br>HDD temperat | (S.M.A.R.T.)<br>00<br>r rate (1)<br>ector count (5)<br>rs count (9)<br>ount (12)<br>act count (192)<br>ture (194) | Curr<br>100<br>100<br>100<br>100<br>100<br>100 | C:<br>900<br>100<br>100<br>100<br>100<br>100<br>100<br>100 | Threshold           0           0           0           0           0           0           0           0           0           0           0           0           0           0           0           0           0           0           0           0 | Data<br>0<br>1<br>3837<br>1795<br>48<br>40 |       |

– Przeglądarki:

| mks_vir - stan systemu       |         |            |          |
|------------------------------|---------|------------|----------|
|                              |         |            |          |
| Przeglądarki                 |         |            |          |
| Strony z ustawieniami powia  | adomień | (2025.06.2 | 4 10:36: |
| Wszystkie Dozwolone          | Zablok  | cowane Do  | omyśine  |
| Strona                       | Profil  | Użytkownik | Status   |
| https://tvn24.pl:443,*       | Default | tester     | Allow    |
| https://www.gazeta.pl:443,*  | Default | tester     | Deny     |
| https://www.interia.pl:443,* | Default | tester     | Deny     |
| https://www.onet.pl:443,*    | Default | tester     | Allow    |
| https://www.wp.pl:443,*      | Default | tester     | Deny     |
| https://www.wp.pl:443,*      | Default | tester     | Deny     |
|                              |         |            |          |
|                              |         |            |          |
|                              |         |            |          |
|                              |         |            |          |
|                              |         |            |          |
|                              |         |            |          |

 Uruchom proces – pozwala na wysłanie do stacji polecenia uruchomienia jakiegoś programu

#### Ustawienia:

Konfiguracja wybranego elementu. Każdy element (grupa lub stacja) może posiadać konfigurację indywidualną lub korzystać z konfiguracji grupy nadrzędnej

W przypadku, gdy dla danego elementu (grupy lub stacji) jest ustawiona konfiguracja indywidualna, to jest możliwość szybkiej zmiany aktywności modułów ochronnych; w przeciwnym wypadku jest to tylko podgląd stanu (aktywny lub nieaktywny) tych modułów

Jeżeli w danym elemencie (grupie lub stacji) nie ma zdefiniowanego numeru licencji, to stacje pracują na podstawie numeru licencji podanego przy ich instalacji

| m mks_vir administrator |                                                                   | - 🗆 X               |
|-------------------------|-------------------------------------------------------------------|---------------------|
| mks_Vır                 | admin@127.0.0.1<br>22/0/4000<br>Repozytorium: 2024.05.29 09:03:21 | Q 🛧 🌣 🛛             |
| Zarządzane stacje       | Zarządzane stacje                                                 |                     |
| STACJE                  | grupa ustawienia raporty oprogramowanie podsumowanie              |                     |
| STACJA3                 | Aktywność modułów ochronnych                                      |                     |
| SERWER 🛨                | Ochrona plików                                                    |                     |
|                         | Ochrona poczty                                                    |                     |
|                         | 🗞 Ochrona przeglądarki 🌔                                          |                     |
|                         | A Zapora sieciowa (firewall)                                      |                     |
|                         | Y Kontrola rodzicielska                                           |                     |
|                         | Kontrola urządzeń USB                                             |                     |
|                         | o Kontrola urządzeń multimedialnych                               |                     |
|                         | Kontrola aplikacji                                                |                     |
|                         | 🗞 Ochrona rejestru                                                |                     |
|                         | Ochrona w chmurze                                                 |                     |
|                         | Y Ochrona RoundKick EDR                                           |                     |
|                         | 📚 Dostęp do Internetu 💽                                           |                     |
|                         | Ustawienia                                                        |                     |
|                         | Pokaż szczegółowe ustawienia pakietu mks_vir                      |                     |
|                         | Numer licencji                                                    |                     |
|                         | E Grupa nie ma zdefiniowanego własnego numeru licencji Zm         | nień numer licencji |

Elementem nie mającym odpowiednika w konfiguracji jest **Dostęp do Internetu**, który służy do włączania (zielony) lub wyłączania (czerwony) dostępu do sieci Internet na zarządzanych stacjach, przy czym jego działanie jest uzależnione od aktywności **Zapory sieciowej (fire-wall)** – jeśli zapora będzie nieaktywna, to zmiana stanu **Dostępu do Internetu** nie będzie powodowała żadnych efektów. Aktywna blokada dostępu do sieci Internet na stacjach jest sygnalizowana zmienionym wyglądem ikony programu **mks\_vir** na **?** 

# **Raporty:**

W przypadku grup w raportach widoczne są zbiorcze statystyki o ew. wykrytych na stacjach infekcjach:

| mks_vir administrator |                               |                                   |                                            |                       |              | -          |     |
|-----------------------|-------------------------------|-----------------------------------|--------------------------------------------|-----------------------|--------------|------------|-----|
| mks_Vr                | Repozyto                      | admin@<br>22/0<br>orium: <b>2</b> | 9127.0.0.1<br>//4000<br>024.05.29 10:09:33 |                       | Q            | ± <        | * 0 |
| Zarządzane stacje     | Zarządzane stacje             |                                   |                                            |                       |              |            |     |
| - STACJE              | grupa ustawienia rapo         | orty                              | oprogramowanie                             | podsumowanie          |              |            |     |
|                       | 💡 Statystyki grupy są wylicz  | zane na                           | podstawie raportów                         | o wykrytych infekcjac | h z ostatnie | ch 30 dni. |     |
|                       |                               |                                   |                                            |                       |              |            |     |
|                       | Eksportuj wszystkie raporty   | grupy de                          | o pliku CSV                                |                       |              |            |     |
|                       | TOP 10 wykrytych infekcji w   | grupie                            |                                            |                       |              |            |     |
|                       | Win32.Sality.OG               | 3                                 |                                            |                       |              |            |     |
|                       | EICAR-Test-File (not a virus) | 2                                 |                                            |                       | -            |            |     |
|                       | Trojan.A                      | 1                                 |                                            |                       |              |            |     |
|                       | Trojan.Mikey.D23070           | 1                                 |                                            |                       |              |            |     |
|                       | Win32.Worm.Allaple.Gen        | 1                                 |                                            |                       |              |            |     |
|                       | Win32.Virtob.Gen.12           | 1                                 |                                            |                       |              |            |     |
|                       | Win32.Virtob.3.Gen            | 1                                 |                                            |                       |              |            |     |
|                       | TOP 10 stacii z wykrytymi inf | lekciam                           | i w grupie                                 |                       |              |            |     |
|                       |                               |                                   |                                            |                       |              |            |     |
|                       | STACIA2                       |                                   |                                            |                       |              |            |     |
|                       | STACJAZ 5                     |                                   |                                            |                       |              |            |     |
|                       |                               |                                   |                                            |                       |              |            |     |
|                       |                               |                                   |                                            |                       |              |            |     |
|                       |                               |                                   |                                            |                       |              |            |     |
|                       |                               |                                   |                                            |                       |              |            |     |
|                       |                               |                                   |                                            |                       |              |            |     |
|                       |                               |                                   |                                            |                       |              |            |     |
|                       |                               |                                   |                                            |                       |              |            |     |

Możliwe jest też zapisanie wszystkich raportów grupy do pliku tekstowego w formacie CSV (potem można taki plik przetwarzać np. w Microsoft Excel, LibreOffice Calc itp.) za pomocą przycisku "*Eksportuj wszystkie raporty grupy do pliku CSV*"

W przypadku stacji jest to tabela z widocznymi w niej poszczególnymi raportami z aktywności programu:

| m mks_vir administrator                                      |                                                                                                    |                                                                                                    | - 🗆 X                            |
|--------------------------------------------------------------|----------------------------------------------------------------------------------------------------|----------------------------------------------------------------------------------------------------|----------------------------------|
| mks_Vır                                                      | adm<br>2<br>Repozytorium                                                                                        | nin@127.0.0.1<br>5/0/4000<br>h: 2024.05.29 10:09:33                                                                  | Q 🛣 🌣 😡                          |
| A Zarządzane stacje     B STACJE     G STACJA1     G STACJA2 | stacja ustawienia raporty                                                                                       | tester • Windows 10 Pro                                                                                              |                                  |
| STACJA3<br>STACJA4<br>SERWER *                               | Raporty z dnia: 2025-03-17                                                                                      | Pokaż historię przeglądanych stron                                                                                   | Pokaż aktywność sieciową         |
|                                                              | 2025-03-17 10:11:57<br>2025-03-17 10:10:08<br>2025-03-17 10:07:31<br>2025-03-17 07:42:05<br>2025-03-17 07:42:05 | Aktualizacja pakietu<br>Aktualizacja pakietu<br>Aktualizacja pakietu<br>Aktualizacja pakietu<br>Aktualizacja pakietu |                                  |
|                                                              | 2025-03-17 01:41:19                                                                                             | Aktualizacja pakietu                                                                                                 | *                                |
|                                                              |                                                                                                    |                                                                                                    |                                  |
|                                                              |                                                                                                    |                                                                                                    |                                  |
|                                                              |                                                                                                    |                                                                                                    |                                  |
|                                                              |                                                                                                    |                                                                                                    | Pokaż tylko raporty o infekcjach |

Po wybraniu "*Pokaż tylko raporty o infekcjach*" pojawią się tylko raporty z wykrytymi infekcjami w ostatnich 30 dniach; powrót do normalnego wyświetlania raportów jest możliwy przez wybranie "*Wróć do domyślnego widoku raportów*":

| mks_vir administrator |                                        |                                                           | – 🗆 X                                         |
|-----------------------|----------------------------------------|-----------------------------------------------------------|-----------------------------------------------|
| mks_Vır               | Repozyto                               | admin@127.0.0.1<br>25/0/4000<br>rium: 2024.05.29 10:09:33 | Q 🚣 🏟 🚱                                       |
| Zarządzane stacje     | STACJA1 STACJA1 stacja ustawienia rapo | tester Windows 1                                          | 0 Pro<br>ortv o infekciach z ostatnich 30 dni |
|                       |                                        |                                                           |                                               |
|                       | Data                                   | Zdarzopio                                                 | Status                                        |
|                       | 2025 02 12 12:20:45                    | Skapowapia foldorów i plików                              | Infokcio                                      |
|                       | 2025-03-13 12:38:45                    | Skanowanie folderów i plików                              | Infekcja                                      |
|                       | 2025-03-13 12:38:08                    | Monitor under steedium objekt                             | Intekcja                                      |
|                       | 2025-03-13 12:33:32                    | Monitor wykrył szkodliwy obiekt                           | Intercja                                      |
|                       | 2025-03-13 12:33:20                    | Monitor wykrył szkodliwy obiekt                           | Infekcja                                      |
|                       | 2025-03-13 12:33:05                    | Monitor wykrył szkodiwy obiekt                            | Intekcja                                      |
|                       | 2025-03-13 12:32:55                    | Monitor wykrył szkodliwy obiekt                           | Infekcja                                      |
|                       | 2025-03-13 12:32:47                    | Monitor wykrył szkodiwy obiekt                            | Infekcja                                      |
|                       | 2025-03-13 12:30:35                    | Monitor wykrył szkodiwy obiekt                            | Intercja                                      |
|                       | 2025-03-13 12:30:16                    | Monitor wykrył szkodliwy obiekt                           | Intekcja                                      |
|                       | 2025-03-13 11:52:22                    | Monitor wykrył szkodiiwy obiekt                           | Infekcja                                      |
|                       | 2025-03-13 11:52:22                    | Monitor wykrył szkodiwy obiekt                            | Intekcja                                      |
|                       | 2025-03-13 11:52:18                    | Monitor wykrył szkodiwy obiekt                            | Intekcja                                      |
|                       | 2025-03-11 08:25:06                    | Monitor wykrył szkodiwy obiekt                            | Intekcja                                      |
|                       | 2025-03-11 08:24:57                    | Monitor wykrył szkodiiwy obiekt                           | Infekcja                                      |
|                       | 2025-03-11 08:24:47                    | Monitor wykrył szkodiiwy obiekt                           | Infekcja                                      |
|                       | 2025-03-11 08:24:39                    | Monitor wykrył szkodliwy oblekt                           | Intekcja                                      |
|                       |                                        |                                                           | incigu                                        |
|                       |                                        |                                                           | Wróć do domyślnego widoku raportów            |

Po wybraniu "*Pokaż historię przeglądanych stron*" pojawi się okno pozwalające na przeglądanie aktywności internetowej użytkowników danej stacji:

| m mks_vir - histori | a przeglądanych stron           |           | -     |         | ×     |
|---------------------|---------------------------------|-----------|-------|---------|-------|
| Historia przeglą    | danych stron z dnia: 2020.12.17 | 💙 Pokaż 🛛 | wszys | tkie ad | iresy |
| 08:23:01            | tvn24.pl                        |           |       |         |       |
| 08:22:54            | www.gazeta.pl                   |           |       |         |       |
| 08:22:54            | gazeta.pl                       |           |       |         |       |
| 08:22:53            | pogoda.wpcdn.pl                 |           |       |         |       |
| 08:22:51            | fonts.googleapis.com            |           |       |         |       |
| 08:22:43            | v.wpimg.pl                      |           |       |         |       |
| 08:22:43            | fonts.wpcdn.pl                  |           |       |         |       |
| 08:22:42            | www.wp.pl                       |           |       |         |       |
| 08:22:42            | wp.pl                           |           |       |         |       |
| 08:22:36            | www.onet.pl                     |           |       |         |       |
| 08:22:35            | onet.pl                         |           |       |         |       |
| 08:22:33            | login.wikimedia.org             |           |       |         |       |
| 08:22:33            | meta.wikimedia.org              |           |       |         |       |
| 08:22:33            | en.wikipedia.org                |           |       |         |       |
| 08:22:30            | upload.wikimedia.org            |           |       |         |       |
| 08:22:30            | consent.youtube.com             |           |       |         |       |
| 08:22:30            | pl.wikipedia.org                |           |       |         |       |
| 08:22:29            | consent.google.pl               |           |       |         |       |
| 08:22:28            | play.google.com                 |           |       |         |       |
| 08:22:25            | ogs.google.com                  |           |       |         |       |
| 08:22:25            | apis.google.com                 |           |       |         |       |
| 08:22:18            | consent.google.com              |           |       |         |       |
| 08:22:17            | www.google.com                  |           |       |         |       |
| 08:22:17            | privacyportal.onetrust.com      |           |       |         |       |
| 08:22:14            | r.bing.com                      |           |       |         |       |
| 08:22:14            | www.bing.com                    |           |       |         |       |
| 08:22:13            | arc.msn.com                     |           |       |         |       |
| 08:22:11            | assets.msn.com                  |           |       |         |       |
| 08:22:11            | config.edge.skype.com           |           |       |         |       |
|                     |                                 |           |       |         |       |

Kliknięcie w dowolną domenę spowoduje skopiowanie jej do systemowego schowka, co w rezultacie pozwala na łatwe tworzenie własnych reguł w konfiguracji (grupy lub stacji)

Po wybraniu "*Pokaż aktywność sieciową*" pojawi się okno pozwalające na przeglądanie aktywności sieciowej systemu i zainstalowanych aplikacji:

| mks_vir - aktywność sieciowa |                     |                    |             | -      |         | > |
|------------------------------|---------------------|--------------------|-------------|--------|---------|---|
| tywność sieciowa z dnia      | a: 2025.04.17       | Dane lokalizacyjne | dostarcza ᠙ | IPinfo |         |   |
| Filtry                       | 08:25:44 msedge.exe | → 18.66.233.111    | 443 💻       |        | Poland  |   |
| Przepuszczone 285            | 08:25:44 msedge.exe | → 18.66.233.111    | 443 🛑       |        | Poland  |   |
| Zablokowane 🛛 🛛              | 08:25:44 msedge.exe | ➔ 18.66.233.111    | 443         |        | Poland  |   |
|                              | 08:25:44 msedge.exe | → 13.227.146.106   | 443         |        | Poland  |   |
| Przychodzące 🗧 🏻             | 08:25:44 msedge.exe | → 23.88.75.103     | 443 💻       |        | Germany | 1 |
| 🛾 Wychodzące 🔶 285           | 08:25:43 msedge.exe | ➔ 151.101.1.229    | 443 📕       |        | United  | S |
| P v4 285                     | 08:25:43 msedge.exe | → 54.38.136.25     | 443         |        | Poland  |   |
|                              | 08:25:43 msedge.exe | → 13.227.146.106   | 443 💼       |        | Poland  |   |
| Aplikacio                    | 08:25:43 msedge.exe | → 34.36.214.49     | 443 📕       |        | United  | S |
| Арікасје                     | 08:25:43 msedge.exe | ♦ 84.17.61.32      | 443 🕨       |        | Czechia | 1 |
| mousocoreworker.exe          | 08:25:43 msedge.exe | → 2.20.32.236      | 443         |        | Poland  |   |
| msedge.exe                   | 08:25:43 msedge.exe | → 13.227.146.71    | 443         |        | Poland  |   |
| msedgewebview2.exe           | 08:25:43 msedge.exe | → 13.227.146.71    | 443         |        | Poland  |   |
| searchapp.exe                | 08:25:43 msedge.exe | → 13.227.146.8     | 443         |        | Poland  |   |
| smartscreen.exe              | 08:25:43 msedge.exe | → 216.58.215.78    | 443 💼       |        | Poland  |   |
| svchost.exe                  | 08:25:43 msedge.exe | → 20.79.107.10     | 443 💻       |        | Germany | ŗ |
| systemsettings.exe           | 08:25:43 msedge.exe | → 13.227.146.106   | 443 💼       |        | Poland  |   |
| -,                           | 08:25:43 msedge.exe | → 178.239.128.20   | 443         |        | Poland  |   |
|                              | 08:25:42 msedge.exe | → 13.227.146.31    | 443 💼       |        | Poland  |   |
|                              | 08:25:42 msedge.exe | → 13.248.170.130   | 443         |        | United  | S |
|                              | 08:25:42 msedge.exe | → 75.2.119.157     | 443         |        | United  | S |
|                              | 08:25:42 msedge.exe | → 15.197.153.132   | 443 📕       |        | United  | s |

- Filtry pozwala na filtrację aktywności:
  - dla połączeń przepuszczonych lub zablokowanych
  - dla połączeń przychodzących ( $\leftarrow$ ) lub wychodzących ( $\rightarrow$ )
  - dla połączeń na protokołach IP v4 lub IP v6
- Aplikacje pozwala na filtrację aktywności połączeń dla określonych aplikacji

# **Oprogramowanie:**

W przypadku grupy jest widoczna statystyka typów i ilości systemów na stacjach oraz zbiorcza lista zainstalowanych na stacjach aplikacji:

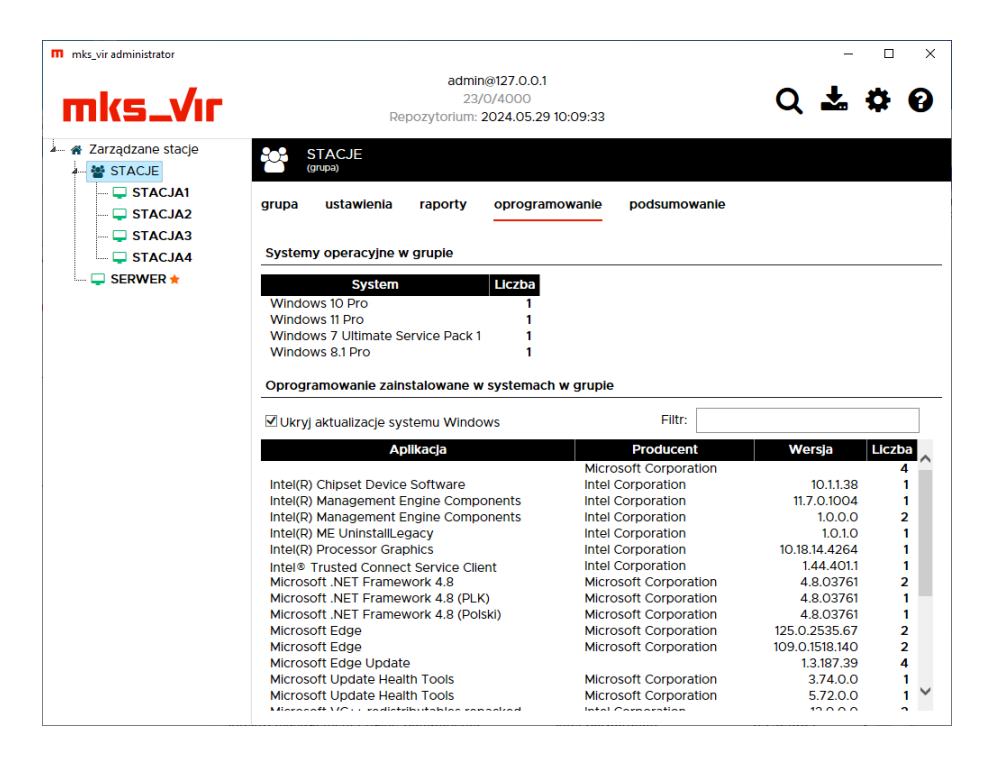

W przypadku stacji jest widoczna lista zainstalowanych na niej aplikacji:

|                                                                                                    | admin@127.0.0.1<br>20/0/4000<br>Repozytorium: 2024.05.29 10:09:33<br>ACJA4 2 tester 1<br>ustawienia raporty oprogramowanie<br>nowanie zainstalowane w systemie<br>ktualizacje systemu Windows<br>Aplikacja<br>E dgge Update                                                                                                    | Filtr: Producent<br>Microsoft Corporation                                                    | Q 🕹 🛱                                                    |  |
|----------------------------------------------------------------------------------------------------|----------------------------------------------------------------------------------------------------|----------------------------------------------------------------------------------------------|----------------------------------------------------------|--|
|                                                                                                    | ACJA4 • Action tester • Action tester • Action | Windows 11 Pro Filtr: Producent Microsoft Corporation                                        | Wersja                                                   |  |
| STACJA1<br>STACJA2<br>STACJA3<br>STACJA3<br>Oprogram<br>SERWER *                                                                                    | ustawienia raporty oprogramowanie<br>nowanie zainstalowane w systemie<br>ktualizacje systemu Windows<br>Aplikacja<br>Edge                                                                                                    | Filtr:<br>Producent<br>Microsoft Corporation                                                 | Wersja                                                   |  |
| SERWER *                                                                                                    | ktualizacje systemu Windows<br>Aplikacja<br>Edge<br>Edge Update                                                                                                    | Filtr: Producent Microsoft Corporation                                                       | Wersja                                                   |  |
| Ukryjai     Wicrosoft     Microsoft     Microsoft     Microsoft     microsoft     microsoft     microsoft     microsoft     microsoft     microsoft | ktualizacje systemu Windows<br>Aplikacja<br>: Edge<br>: Edge Update                                                                                                    | Filtr:<br>Producent<br>Microsoft Corporation                                                 | Wersja                                                   |  |
| Microsoft<br>Microsoft<br>Microsoft<br>mks_vir<br>Środowis                                                                                          | Aplikacja<br>: Edge<br>: Edge Update                                                                                                    | Producent<br>Microsoft Corporation                                                           | Wersja                                                   |  |
| Microsoft<br>Microsoft<br>mks_vir<br>Środowis                                                                                                    | t Edge<br>t Edge Update                                                                                                    | Microsoft Corporation                                                                        |                                                          |  |
|                                                                                                    | : Update Health Tools<br>:ko uruchomleniowe Microsoft Edge WebVlew2                                                                                                    | Microsoft Corporation<br>Microsoft Corporation<br>Arcabit/mks_vir<br>2 Microsoft Corporation | 125.0.2535.67<br>1.3.187.39<br>5.72.0.0<br>125.0.2535.67 |  |

# Podsumowanie:

Tabela ze zbiorczą informacją na temat stacji z danej grupy (nazwa, system, sprzęt, wersja bazy **mks\_vir**, czas ważności licencji **mks\_vir** itp.):

| mks_vir administrator  |            |               |                                               |                                                          |                        |             |                            |           | -                          |             | ×  |
|------------------------|------------|---------------|-----------------------------------------------|----------------------------------------------------------|------------------------|-------------|----------------------------|-----------|----------------------------|-------------|----|
| mks_Vır                |            | R             | adı<br>:<br>epozytoriu                        | min@127.0<br>22/0/4000<br>m: 2024.0!                     | .0.1<br>)<br>5.29 10:0 | 9:33        |                            | C         | λ 🕶                        | <b>\$</b> ( | 0  |
| Zarządzane stacje      | ST<br>(gru | ACJE          |                                               |                                                          |                        |             |                            |           |                            |             |    |
| STACJA2                | grupa      | ustawienia    | raporty                                       | oprog                                                    | gramow                 | anie pod    | sumowani                   | le        |                            |             |    |
| 🖵 STACJA3<br>🖵 STACJA4 | Eks        | portuj podsum | iowanle grup                                  | y do pliku C                                             | sV                     | □w          | dok podst                  | awowy     |                            |             |    |
| SERWER 🕇               | Nazwa      | IP            | System                                        | Procesor                                                 | Pamlęć                 | Użytkownicy | Wersja<br>bazy             | Abonament | Oczekujące<br>aktualizacje | %<br>Pamięć | Pr |
|                        | STACJA1    | 10.0.0.101    | Windows<br>10 Pro<br>6.2 X64                  | Intel(R)<br>Core<br>(TM) I3-<br>7100<br>CPU @<br>3.90GHz | 3987                   | tester      | 2024-<br>05-29<br>09:03:21 | 217       | 2                          | 55%         | 19 |
|                        | STACJA2    | 10.0.0.102    | Windows<br>7<br>Ultimate<br>6.1 X64<br>SP 1.0 | Intel(R)<br>Core<br>(TM) I3-<br>4130<br>CPU @<br>3.40GHz | 3983                   | tester      | 2024-<br>05-29<br>09:03:21 | 217       | 0                          | 28%         | 0! |
|                        | STACJA3    | 10.0.0.103    | Windows<br>8.1 Pro<br>6.2 X86                 | Intel(R)<br>Core<br>(TM) I3<br>CPU<br>540 @<br>3.07GHz   | 3447                   | tester      | 2024-<br>05-29<br>09:03:21 | 217       | 1                          | 26%         | 0' |
|                        | STACJA4    | 10.0.0.104    | Windows<br>11 Pro 6.2<br>X64                  | Intel(R)<br>Core<br>(TM) I3-<br>9100<br>CPU @<br>3.60GHz | 16246                  | tester      | 2024-<br>05-29<br>09:03:21 | 217       | 2                          | 16%         | 0' |
|                        |            |               |                                               |                                                          |                        |             |                            |           |                            |             |    |
|                        |            |               |                                               |                                                          |                        |             |                            |           |                            |             |    |
|                        | <          |               |                                               |                                                          |                        |             |                            |           |                            |             | 7  |

Możliwe jest też zapisanie podsumowania grupy do pliku tekstowego w formacie CSV (potem można taki plik przetwarzać np. w Microsoft Excel, LibreOffice Calc itp.) za pomocą przycisku "*Eksportuj podsumowanie grupy do pliku CSV*"

**mks\_vir administrator** automatycznie tworzy, aktualizuje i udostępnia po protokole HTTP repozytorium aktualizacyjne dla podłączonych stacji **mks\_vir**, które z takiego repozytorium mogą się aktualizować, nie jest więc konieczna żadna oddzielna konfiguracja